### **Credit and Destroy for Tablet Users**

Copyright © 2018 A-Line Greeting Cards

# **Damaged Product Returns – Tablet**

- The following slides will explain on how to create a return for damaged products on the tablet. Here are some things to keep in mind while you are completing this:
  - Make sure you have checked the Damaged Product Return checkbox <u>before</u> you begin adding items.
  - You do not need to save it. It will automatically save as you add/remove items, change your scan in and scan out times, and make changes to additional notes on the return.
  - Items are added by scanning them or by using the typecode screen just as you would a Credit and Rebill.

# **Creating a Damaged Product Return**

- To create a damaged product return on your tablet, please begin by following the steps exactly as below:
  - 1. Open Tablet Scan;
  - 2. Click on New Order;
  - 3. Select your customer;
  - 4. Click on the Damaged Product Return checkbox;
    - When you click on it, a checkmark will appear indicating that you are completing this return.
    - If you do not see this checkbox:
      - 1. Download your files from A-line
      - 2. Close out of Tablet Sync and Tablet Scan(if opened)
      - 3. Reopen Tablet Sync and close it to copy over the latest Tablet Scan program.
      - 4. Reopen Tablet Scan.
  - Begin adding your items by scanning them <u>or</u> using the typecode screen.
  - You may add additional notes and adjust your time in and time out as per normal.

#### **Opening an Existing Damaged Product Return**

 If you wish to make changes to an existing damaged product return that you have not submitted yet, click on the **Returns** option at the top of the screen and then click **Open Damaged**

| R | e | t | u | r | n | S |  |
|---|---|---|---|---|---|---|--|
|   | C |   | u |   |   | 3 |  |

| Returns |                 |  |
|---------|-----------------|--|
| Oper    | Damaged Returns |  |

Follow the instructions on the screen that appears:

| Existing Damaged Product Returns                                                 |                         |        |
|----------------------------------------------------------------------------------|-------------------------|--------|
| Open a Damaged Return:                                                           |                         |        |
| Choose an unsubmitted damaged return from the list<br>Step 1: Select a customer: | below and click "Open". |        |
| 16059   55 PLUS GIFT SHOP                                                        |                         |        |
| Step 2: Select a damaged return to open for the                                  | selected customer:      |        |
| 2018-04-11   32 item(s)                                                          |                         | •      |
|                                                                                  | Open                    | Cancel |

• When you click **Open**, the screen will close and the return will appear on the main screen for you to make changes to it.

## **Uploading a Damaged Product Return**

- When you are done creating your damaged product return and ready to upload it, open Tablet Sync. There will be a button called Upload Damaged Returns.
- Click on this button and follow the same uploading procedures as you would a regular order.
  - If you do not see this button, please make sure you:
    - 1. Download your files from A-line
    - 2. Close out of Tablet Sync and Tablet Scan(if opened)
    - 3. Reopen Tablet Scan and close it to copy over the new Tablet Sync program.
    - 4. Reopen Tablet Sync.

# **Questions?**

 If you have any questions or concerns, please email

servicedesk@alinegreetings.com